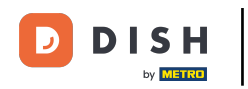

Reordonați conținutul dvs. pe site-ul dvs. DISH. Faceți clic pe Design și conținut.

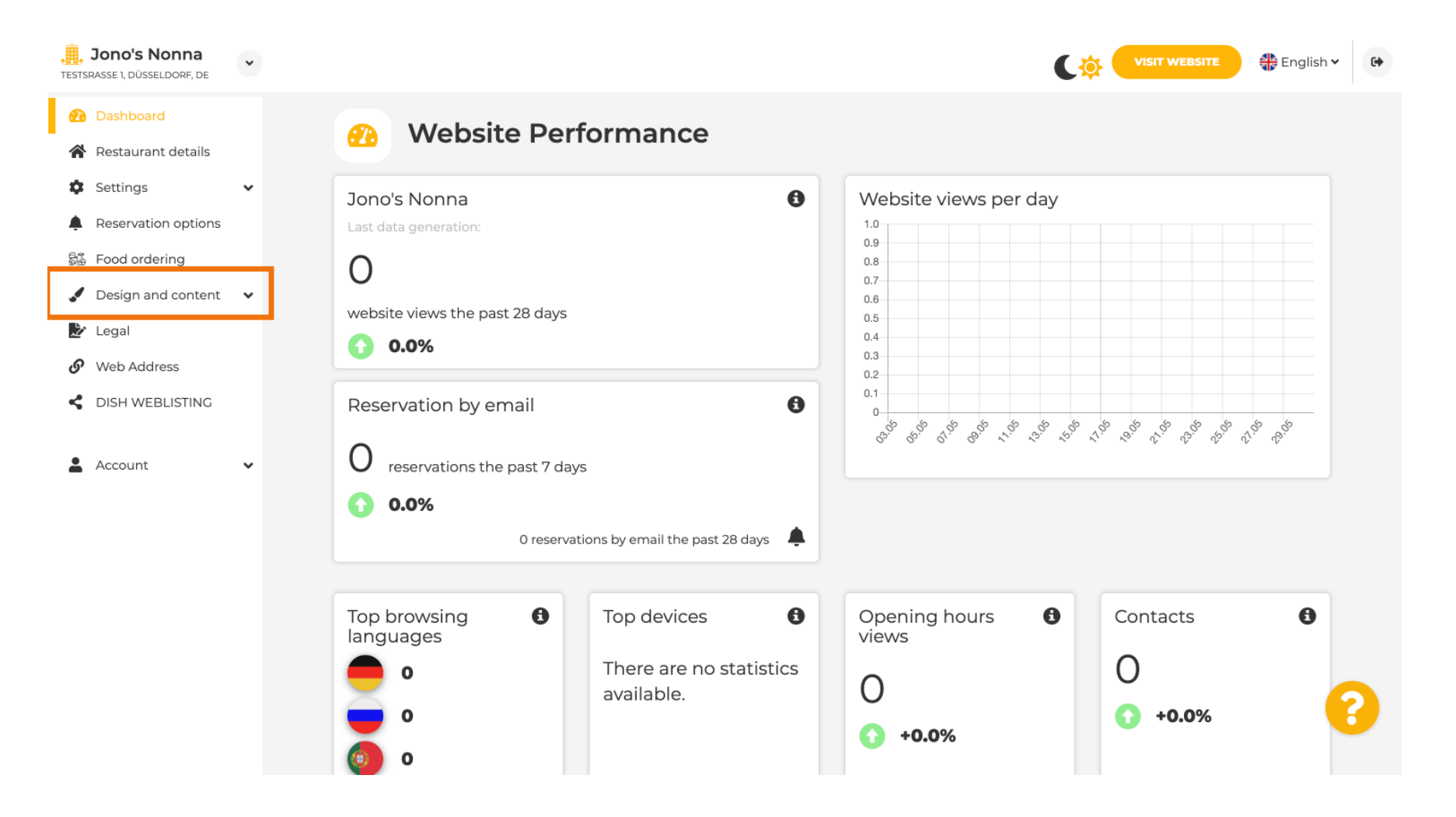

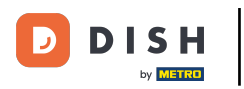

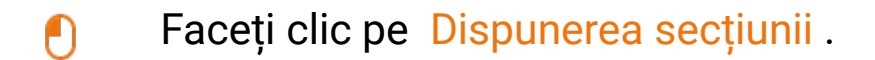

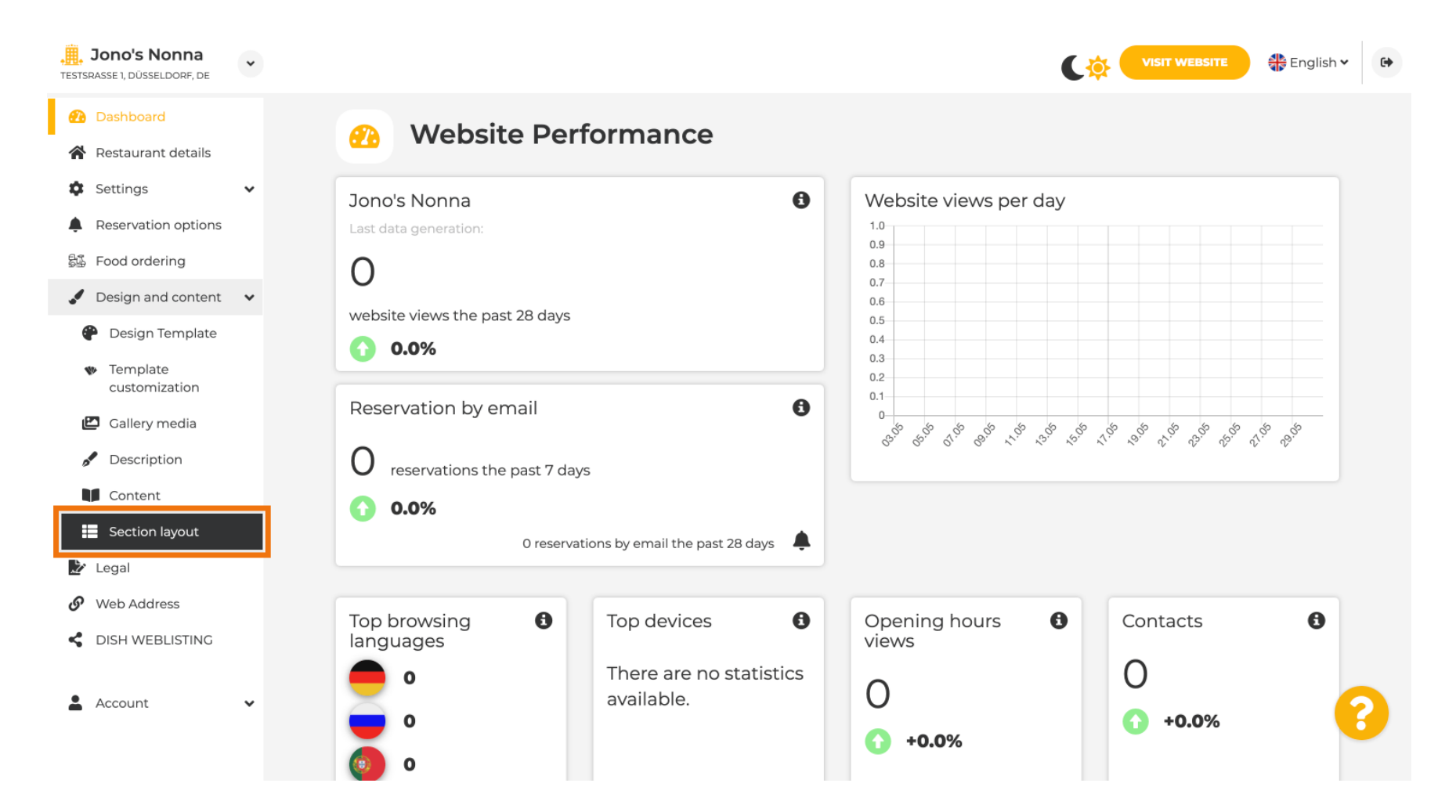

by METRO

i

Site-ul web se va încărca cu toate secțiunile diferite pe care le-ați activat și pe care nu le-ați activat pe site-ul dvs. Notă: dacă nu sunt activate, acestea vor fi incolore.

| Jono's Nonna<br>TESTSRASSE 1, DÜSSELDORF, DE        | ·                                                                                                    | VISIT WEBSITE S English V |
|-----------------------------------------------------|----------------------------------------------------------------------------------------------------|---------------------------|
| 🕐 Dashboard                                         | Section Lavout                                                                                                    |                           |
| 🚷 Restaurant details                                | Section Layout                                                                                                    |                           |
| Settings                                            | This is how the content on your website is layed out currently. Change the layout of your website by dragging the sections. |                           |
| Reservation options                                 |                                                                                                    |                           |
| 显 Food ordering                                     |                                                                                                    |                           |
| 🖌 Design and content                                | v Meader                                                                                                    |                           |
| 🕐 Design Template                                   | The Longerstein                                                                                                    |                           |
| <ul> <li>Template</li> <li>customization</li> </ul> |                                                                                                    |                           |
| 🖾 Gallery media                                     | іі ↑↓ Мар                                                                                                    |                           |
| 🖋 Description                                       |                                                                                                    |                           |
| Content                                             | III ↑ ↓ Food Order                                                                                                    | C.                        |
| Section layout                                      |                                                                                                    |                           |
| 🏂 Legal                                             | III ↑ ↓ Reservation Widget                                                                                                  | ß                         |
| 🔗 Web Address                                       |                                                                                                    |                           |
| CISH WEBLISTING                                     | III ↑ ↓ French                                                                                                    | ⊡"                        |
| Account                                             | Y III ↑↓ Opening hours                                                                                                    | c (?                      |

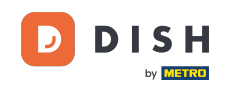

Faceți clic pe următoarea zonă evidențiată pentru a trage și plasa secțiunea și pentru a-i schimba poziția. Notă: Antetul și subsolul sunt gri, blocate și nedeplasabile. Antetul este întotdeauna poziționat în partea de sus, iar subsolul în partea de jos.

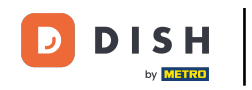

| Jono's Nonna<br>Testsrasse 1, düsseldorf, de                            | • | C 🌞                                                                                                    | 🖶 English 🗸 | • |
|-------------------------------------------------------------------------|---|----------------------------------------------------------------------------------------------------|-------------|---|
| <ul><li>Dashboard</li><li>Restaurant details</li></ul>                  |   | Section Layout                                                                                                    |             |   |
| Settings                                                                | ~ | This is how the content on your website is layed out currently. Change the layout of your website by dragging the sections. |             |   |
| Reservation options Food ordering                                       |   |                                                                                                    |             |   |
| Design and content                                                      | ~ | Header                                                                                                    |             |   |
| <ul> <li>Design Template</li> <li>Template<br/>customization</li> </ul> |   | t ↓ Description                                                                                                    | Ľ           |   |
| <ul> <li>Gallery media</li> <li>Description</li> </ul>                  |   | ≣ ↑↓ Мар                                                                                                    | Ľ           |   |
| Content                                                                 |   | ii ↑↓ Food Order                                                                                                    |             |   |
| Eegal                                                                   |   | III ↑↓ Reservation Widget                                                                                                   | Ľ           |   |
| <ul> <li>Web Address</li> <li>DISH WEBLISTING</li> </ul>                |   | II ↑↓ French                                                                                                    | D,          |   |
| Account                                                                 | * | II ↑↓ Opening hours                                                                                                    | C (         | 2 |
|                                                                         |   |                                                                                                    |             |   |

**SH** Website DISH - Reordonați conținutul de pe site-ul dvs

### 

# 1 Poziția sa a fost schimbată.

| <b>Jono's Nonna</b><br>TESTSRASSE 1, DÜSSELDORF, DE | • | C 🄅 🕻                                                                                                    | VISIT WEBSITE English V               | ¢ |
|-----------------------------------------------------|---|----------------------------------------------------------------------------------------------------|---------------------------------------|---|
| 🕐 Dashboard                                         |   | - Section Lawout                                                                                                    |                                       |   |
| 倄 Restaurant details                                |   | Section Layout                                                                                                    |                                       |   |
| Settings                                            | ~ | This is how the content on your website is layed out currently. Change the layout of your website by dragging the sections. |                                       |   |
| Reservation options                                 |   |                                                                                                    |                                       |   |
| 월 Food ordering                                     |   | 0 Hander                                                                                                    | This costion obvious store at the ten |   |
| 🖋 Design and content                                | ~ | Header                                                                                                    |                                       |   |
| 🔗 Design Template                                   |   |                                                                                                    | <b>1</b> 2                            |   |
| <ul> <li>Template</li> <li>customization</li> </ul> |   | ії I ↓ мар                                                                                                    |                                       |   |
| 🖾 Gallery media                                     |   | III 1 I Food Order                                                                                                    |                                       |   |
| Description                                         |   |                                                                                                    |                                       |   |
| Content                                             |   | II 1 Description                                                                                                    |                                       |   |
| Section layout                                      |   |                                                                                                    |                                       |   |
| 🏂 Legal                                             |   | II 1 CRESERVATION Widget                                                                                                    | ď                                     |   |
| 🔗 Web Address                                       |   |                                                                                                    |                                       |   |
| CISH WEBLISTING                                     |   | III ↑↓ French                                                                                                    |                                       |   |
|                                                     |   |                                                                                                    |                                       |   |
| Account                                             | * | III ↑↓ Opening hours                                                                                                    | ď                                     | 8 |
|                                                     |   |                                                                                                    |                                       |   |

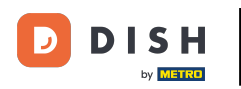

## • Faceți clic pe următoarele săgeți pentru a vă poziționa secțiunea mai sus sau mai jos.

| Jono's Nonna<br>TESTSRASSE 1, DÜSSELDORF, DE                                 | • |                                                                                                    | • |
|------------------------------------------------------------------------------|---|----------------------------------------------------------------------------------------------------|---|
| <ul><li>Dashboard</li><li>Restaurant details</li></ul>                       |   | Section Layout                                                                                                    |   |
| <ul><li>Settings</li><li>Reservation options</li></ul>                       | * | This is how the content on your website is layed out currently. Change the layout of your website by dragging the sections. |   |
| 郧 Food ordering<br>Design and content                                        | * | Header This section always stays at the top                                                                                 |   |
| <ul> <li>Design Template</li> <li>Template</li> <li>customization</li> </ul> |   | III ↑↓ Map                                                                                                    |   |
| <ul> <li>Gallery media</li> <li>Description</li> </ul>                       |   | III ↑↓ Food Order                                                                                                    |   |
| Content                                                                      |   | Description                                                                                                    |   |
| Legal Web Address                                                            |   | III ↑ ↓ Reservation Widget                                                                                                  |   |
| CISH WEBLISTING                                                              |   | III ↑ ↓ French                                                                                                    |   |
| Account                                                                      | * | III 1 J Opening hours                                                                                                    |   |
|                                                                              |   |                                                                                                    |   |

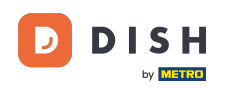

Ð

Faceți clic pe următoarea <mark>zonă evidențiată</mark> , pentru a fi redirecționat către pagina de editare a secțiunii selectate.

| Jono's Nonna<br>TESTSRASSE 1, DÜSSELDORF, DE        | * | C 🔅                                                                                                    | VISIT WEBSITE English Y | • |
|-----------------------------------------------------|---|----------------------------------------------------------------------------------------------------|-------------------------|---|
| 🕐 Dashboard                                         |   | - Section Lawout                                                                                                    |                         |   |
| 倄 Restaurant details                                |   | Section Layout                                                                                                    |                         |   |
| Settings                                            | ~ | This is how the content on your website is layed out currently. Change the layout of your website by dragging the sections. |                         |   |
| Reservation options                                 |   |                                                                                                    |                         |   |
| 员 Food ordering                                     |   | 0 Hander                                                                                                    |                         |   |
| 🖌 Design and content                                | ~ | Header                                                                                                    |                         |   |
| 🔗 Design Template                                   |   |                                                                                                    | 2                       |   |
| <ul> <li>Template</li> <li>customization</li> </ul> |   |                                                                                                    |                         |   |
| 🖾 Gallery media                                     |   | іі ↑↓ Мар                                                                                                    |                         |   |
| Description                                         |   |                                                                                                    |                         |   |
| Content                                             |   | III ↑ ↓ Food Order                                                                                                    |                         |   |
| Section layout                                      |   |                                                                                                    |                         |   |
| 🛃 Legal                                             |   | Reservation Widget                                                                                                    | $\square$               |   |
| 🚱 Web Address                                       |   |                                                                                                    |                         |   |
| CISH WEBLISTING                                     |   | III ↑ ↓ French                                                                                                    |                         |   |
| •                                                   |   |                                                                                                    |                         |   |
| Account                                             | ~ | Opening hours                                                                                                    | C'                      |   |
|                                                     |   |                                                                                                    |                         |   |
|                                                     |   |                                                                                                    |                         |   |

**DISH** Website DISH - Reordonați conținutul de pe site-ul dvs

i

În cazul nostru, am făcut clic pe Descrierea site-ului web și am fost redirecționați către pagina de editare a secțiunii selectate.

| <b>1), DÜSSELDORF, DE</b>                                                  | * | VISIT WEBSITE 🖶 English                                                                                                    |
|----------------------------------------------------------------------------|---|----------------------------------------------------------------------------------------------------|
| ashboard<br>estaurant details<br>ttings                                    | • | Website Description                                                                                                    |
| eservation options<br>bod ordering<br>esign and content<br>Design Template | ~ | Welcome title         A greeting to your visitors, this appears on the top of your website       Welcome to Italian cuisine                                                                                                    |
| Template<br>customization<br>Gallery media<br>Description<br>Content       |   | <b>Meta Description</b><br>The meta description is an HTML attribute that provides a brief<br>summary of a web page, which is often displayed on search engines<br>such as Google.                                                                                                    |
| Section layout<br>.egal<br>Web Address<br>DISH WEBLISTING<br>Account       | ~ | <ul> <li>Automatic</li> <li>Automatic</li> <li>The easiest way to manage your website description and tagline. Let our algorithms write the search engine optimised description for you! Based on the information you provided us, our artificial intelligence will generate the text! Learn more about SEO on our FAQs.</li> <li>Manual Manually enter the main description text and tagline or edit the</li> </ul> |

**DISH** Website DISH - Reordonați conținutul de pe site-ul dvs

Fiecare galerie va fi afișată individual și mutată separat, astfel încât fiecare dintre ele să apară exact acolo unde doriți.

| <b>Jono's Nonna</b><br>Testsrasse 1, düsseldorf, de | • |        |                    | 🛟 English 🗸 🕞 |
|-----------------------------------------------------|---|--------|--------------------|---------------|
| 🕐 Dashboard                                         |   |        |                    |               |
| 🚷 Restaurant details                                |   |        | Description        | Ľ"            |
| Settings                                            | ~ |        |                    |               |
| Reservation options                                 |   |        | Мар                | ß             |
| 👪 Food ordering                                     |   |        |                    |               |
| 🖌 Design and content                                | ~ |        | Food Order         | C.            |
| Pesign Template                                     |   |        |                    |               |
| <ul> <li>Template<br/>customization</li> </ul>      |   | II † ↓ | Reservation Widget | ď             |
| 🖆 Gallery media                                     |   |        | Franch             | 2             |
| Description                                         |   |        | Field              |               |
| Content                                             |   |        |                    | 2             |
| Section layout                                      |   |        |                    |               |
| 🛃 Legal                                             |   |        | Payment options    | 12            |
| 🔗 Web Address                                       |   |        | Payment options    |               |
| CISH WEBLISTING                                     |   | II † ↓ | New album          | C.            |
| Le Account                                          | ~ | II 1 I | Galleries          | c (?)         |
|                                                     |   |        |                    |               |

D

## Dacă creați o nouă Galerie, aceasta va apărea în secțiunea Galerii.

| <b>Jono's Nonna</b><br>TESTSRASSE 1, DÜSSELDORF, DE | ~ |           |                    | 🏶 English 🗸 | • |
|-----------------------------------------------------|---|-----------|--------------------|-------------|---|
| Dashboard                                           |   | II I +    | Reservation widget | Lá          |   |
| 😭 Restaurant details                                |   | 8 1 1     | French             | R.          |   |
| Settings                                            | ~ |           |                    |             |   |
| Reservation options                                 |   |           | Opening hours      | 2           |   |
| 💱 Food ordering                                     |   |           |                    |             |   |
| 🖌 Design and content                                | ~ |           | Payment entions    | 12          |   |
| 🕐 Design Template                                   |   | ··· · · · | Payment options    |             |   |
| Template<br>customization                           |   |           | New album          | Z'          |   |
| 🖾 Gallery media                                     |   | _         |                    | _           |   |
| 🦻 Description                                       |   |           | Galleries          | ď           |   |
| Content                                             |   |           |                    | _           |   |
| Section layout                                      |   | 11 T J    | Menu               |             |   |
| 찵 Legal                                             |   |           |                    |             |   |
| 🔗 Web Address                                       |   |           | About Us           |             |   |
| CISH WEBLISTING                                     |   |           |                    |             |   |
| •                                                   |   |           | Events             | ď           |   |
| <ul> <li>Account</li> </ul>                         | • |           |                    |             |   |
|                                                     |   | 11 T ↓    | Vouchers           | ď           |   |

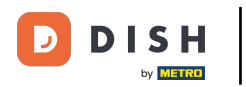

# • Faceți clic pe SALVARE .

| <b>, Jono's Nonna</b><br>TESTSRASSE 1, DÜSSELDORF, DE | * |                                                            |                                                             | 6.    |
|-------------------------------------------------------|---|------------------------------------------------------------|-------------------------------------------------------------|-------|
| 🕐 Dashboard                                           |   | ii ↑ ↓ Menu                                                |                                                             |       |
| 😭 Restaurant details                                  |   |                                                            |                                                             |       |
| Settings                                              | ~ | III ↑ ↓ About Us                                           |                                                             |       |
| Reservation options                                   |   |                                                            |                                                             |       |
| 🕰 Food ordering                                       |   | ii 1 l Events                                              |                                                             |       |
| 🖌 Design and content                                  | ~ |                                                            |                                                             |       |
| Pesign Template                                       |   | III ↑ ↓ Vouchers                                           | C <sup>a</sup>                                              |       |
| 🐲 Template                                            |   |                                                            |                                                             |       |
| customization                                         |   | 11 1 J Services                                            |                                                             |       |
| 🖆 Gallery media                                       |   |                                                            |                                                             |       |
| Description                                           |   | II ↑ ↓ Review Feedback                                     | Z                                                           |       |
| Content                                               |   |                                                            |                                                             |       |
| Section layout                                        |   | 1 1 Contact Form                                           | 17                                                          |       |
| 🏂 Legal                                               |   |                                                            |                                                             |       |
| 🔗 Web Address                                         |   | 0                                                          |                                                             |       |
| S DISH WEBLISTING                                     |   | Footer                                                     |                                                             |       |
| Account                                               | ~ | H SAVE                                                     | 8                                                           |       |
|                                                       |   | Designed by Hospitality Digital GmbH. All rights reserved. | Imprint   FAQ   Terms of Use   Data Privacy   Privacy Setti | tings |

**ISH** Website DISH - Reordonați conținutul de pe site-ul dvs

#### 

# 1 Modificările au fost salvate.

| <b>Jono's Nonna</b><br>TESTSRASSE 1, DÜSSELDORF, DE                               | • |                                                                                                   | VISIT WEBSITE English 🗸              | 6 |
|-----------------------------------------------------------------------------------|---|---------------------------------------------------------------------------------------------------|--------------------------------------|---|
| <ul> <li>Dashboard</li> <li>Restaurant details</li> </ul>                         |   | Section Layout                                                                                    | ✔ New order of the blocks is saved.  | × |
| Settings                                                                          | ~ | This is how the content on your website is layed out currently. Change the layout of your website | e by dragging the sections.          |   |
| Food ordering     Design and content                                              |   | A Header                                                                                          | This section always stays at the top |   |
| <ul> <li>Design and content</li> <li>Design Template</li> <li>Template</li> </ul> | Ť |                                                                                                   | <b>∠</b> ″                           |   |
| Customization                                                                     |   | іі ↑↓ Мар                                                                                         | ď                                    |   |
| <ul><li>Description</li><li>Content</li></ul>                                     |   | ii ↑↓ Food Order                                                                                  | C"                                   |   |
| Section layout                                                                    |   | III ↑↓ Reservation Widget                                                                         | Ľ"                                   |   |
| <ul><li>Web Address</li><li>DISH WEBLISTING</li></ul>                             |   | iii ↑ ↓ French                                                                                    | C <sup>a</sup>                       |   |
| Account                                                                           | ~ | ii ↑ ↓ Opening hours                                                                              | c (2                                 |   |
|                                                                                   |   | NAT                                                                                               | -                                    |   |

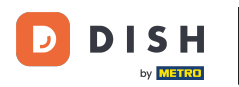

Faceți clic pe VISIT WEBSITE pentru a vedea modificările aduse secțiunilor de pe site-ul dvs. DISH.

| Jono's Nonna<br>TESTSRASSE 1, DÜSSELDORF, DE   | • |                                                                                                   | VISIT WEBSITE English ~             | • |
|------------------------------------------------|---|---------------------------------------------------------------------------------------------------|-------------------------------------|---|
| 🕐 Dashboard                                    |   | - Section Lawout                                                                                  | ✓ New order of the blocks is saved. | × |
| Restaurant details                             |   | Section Layout                                                                                    |                                     |   |
| Settings                                       | ~ | This is how the content on your website is layed out currently. Change the layout of your website | by dragging the sections.           |   |
| Reservation options                            |   |                                                                                                   |                                     |   |
| 歸 Food ordering                                |   | A Header                                                                                          |                                     |   |
| 🖌 Design and content                           | ~ |                                                                                                   |                                     |   |
| 🍘 Design Template                              |   |                                                                                                   | R                                   |   |
| <ul> <li>Template<br/>customization</li> </ul> |   |                                                                                                   |                                     |   |
| 🖆 Gallery media                                |   | іі ↑↓ Мар                                                                                         | G.                                  |   |
| 🖋 Description                                  |   |                                                                                                   |                                     |   |
| Content                                        |   | III ↑ ↓ Food Order                                                                                |                                     |   |
| Section layout                                 |   |                                                                                                   |                                     |   |
| 🏂 Legal                                        |   |                                                                                                   |                                     |   |
| <ul> <li>Web Address</li> </ul>                |   |                                                                                                   |                                     |   |
| CISH WEBLISTING                                |   | III ↑ ↓ French                                                                                    |                                     |   |
|                                                |   |                                                                                                   |                                     |   |
| 🛓 Account                                      | ~ | 11 1 Upening hours                                                                                | C'                                  |   |
|                                                |   |                                                                                                   |                                     |   |

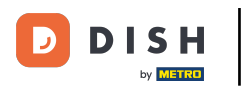

# 1 Asta este. Ai terminat.

| Jono's Nonna<br>TESTSRASSE 1, DÜSSELDORF, DE   | * |                                                                                                   | VISIT WEBSITE 🕀 English 🗸           | • |
|------------------------------------------------|---|---------------------------------------------------------------------------------------------------|-------------------------------------|---|
| 🕐 Dashboard                                    |   | Section Lavout                                                                                    | ✓ New order of the blocks is saved. | × |
| 倄 Restaurant details                           |   | Section Layout                                                                                    |                                     |   |
| Settings                                       | * | This is how the content on your website is layed out currently. Change the layout of your website | by dragging the sections.           |   |
| Reservation options                            |   |                                                                                                   |                                     |   |
| 歸 Food ordering                                |   | A Header                                                                                          |                                     |   |
| 🖌 Design and content                           | * |                                                                                                   |                                     |   |
| 🍘 Design Template                              |   |                                                                                                   | 17                                  |   |
| <ul> <li>Template<br/>customization</li> </ul> |   |                                                                                                   |                                     |   |
| 🖾 Gallery media                                |   | іі ↑↓ Мар                                                                                         |                                     |   |
| 🖋 Description                                  |   |                                                                                                   |                                     |   |
| Content                                        |   | III ↑ ↓ Food Order                                                                                | C <sup>7</sup>                      |   |
| Section layout                                 |   |                                                                                                   |                                     |   |
| 🖄 Legal                                        |   | III ↑ ↓ Reservation Widget                                                                        |                                     |   |
| 🕜 Web Address                                  |   |                                                                                                   |                                     |   |
| CISH WEBLISTING                                |   | III ↑ ↓ French                                                                                    |                                     |   |
| Account                                        | • | II ↑ ↓ Opening hours                                                                              | c 🤇                                 | 3 |
|                                                | _ |                                                                                                   |                                     |   |

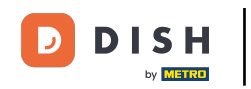

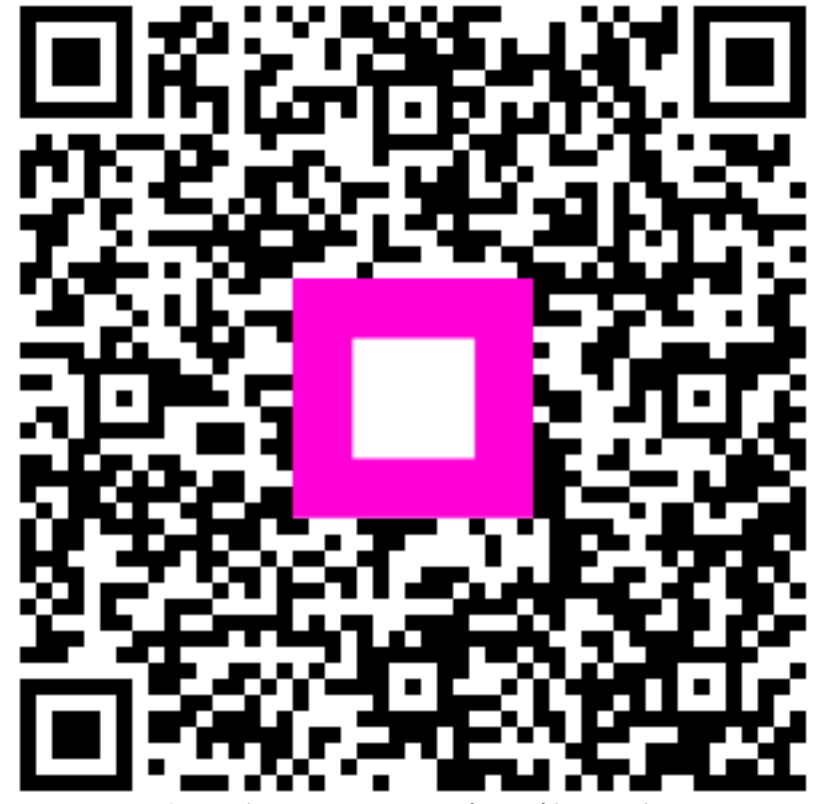

Scanați pentru a accesa playerul interactiv